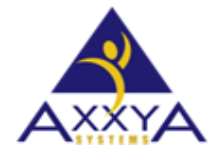

Email - support@axxya.com

Help - Center -- https://nutritionistpro.freshdesk.com/support/home/ For faster service please either update your current ticket or submit a new one. You can do that 2 ways -- through the webpage above or by emailing us.

## Changing Port and Server name utility for network ----

- Our default Port is 2638 and default server name is Nutrition.
- Sometimes if you are having trouble connecting on the default port or server name you can easily change that using the steps below
  - o One the server it is called and is located under install path in support folder
  - In client it is called and is located under install path in support folder
  - You will need to run **both sides** to make the connection work.

## Server side --- change server name and port #

- The utility to change port and server can be found under this path
  - Axxya Systems/Nutritionist Pro Network/Support Files.
- Run the utility on the server side it will show you the current server name and port # you can click on edit and save each piece separately for server name and port
  - Off course the port you are picking should be an open port with bi-directional traffic.
  - Any port # can be used it does not have to be the ones we use by default (2638) or our alternate (49152)
- 2 servers of the same name should not be on the network so use this tool to change the server name so this conflict does not exist

| 4003 | /a Systems | > Nutritionist Pro Network > Supp                            | ort Files 🗸 진       | Search |
|------|------------|--------------------------------------------------------------|---------------------|--------|
| •    | Name       | ^                                                            | Date modified       |        |
|      | 🗟 msvb     | /m50.dll                                                     | 3/31/2003 6:00 4    | AM A   |
|      | 🖏 Nutrit   | ionist Pro Network ServerPort Chang                          | e 1/6/2017 4:07 PI  | M      |
|      | 🖏 Regist   | ryCreator                                                    | 1/9/2017 12:28 F    | M N    |
|      | 👁 seplic   | ensesonly                                                    | 1/2/2017 11:25      | AM A   |
|      |            | Dutritionist Pro Network Server/<br>Nutritionist Pro Server/ | /Port Change ×      |        |
|      |            | Select Server/Port                                           | Port Number         |        |
|      |            | Port Number 2638                                             |                     |        |
|      |            | Edit                                                         | Change Port Number. |        |
|      |            |                                                              |                     |        |

## <u>Client side – change server name and tcp/ip</u>

- Now that you have changed the server name on the server you must add it here make sure it's the same one the server has in the step above
- You don't need to set the port # on the client it will look for the server name
- You can put the TCP/IP but if you do it must be host=ipaddressnospaces
- The path to find the utility is Axxya Systems/Nutritionist Pro Network/Support Files.

Figure 2 Server name change on Client machine

| 5, Nutritionist P                                    | ro Network Server Name Change > | < |  |  |  |
|------------------------------------------------------|---------------------------------|---|--|--|--|
| Nutritionist Pro Client Utility                      |                                 |   |  |  |  |
| Server Name                                          | Nutrition                       |   |  |  |  |
| TCP/IP(Optional)                                     |                                 |   |  |  |  |
| (Input Format "host=IP address" Ex. host=193.168.0.1 |                                 |   |  |  |  |
|                                                      | Edit Change Server Name         | e |  |  |  |

Now your client and server should communicate and connect and the app should open. If you have further issues please contact us using the options above.